Print Date: 15.05.2002

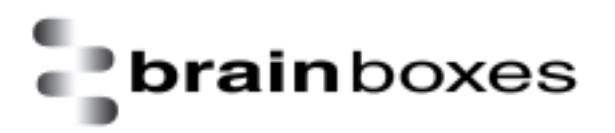

# **Installation Guide**

# **BL-554 Bluetooth USB Adapter**

## in WindowsXP

Version: 1.0

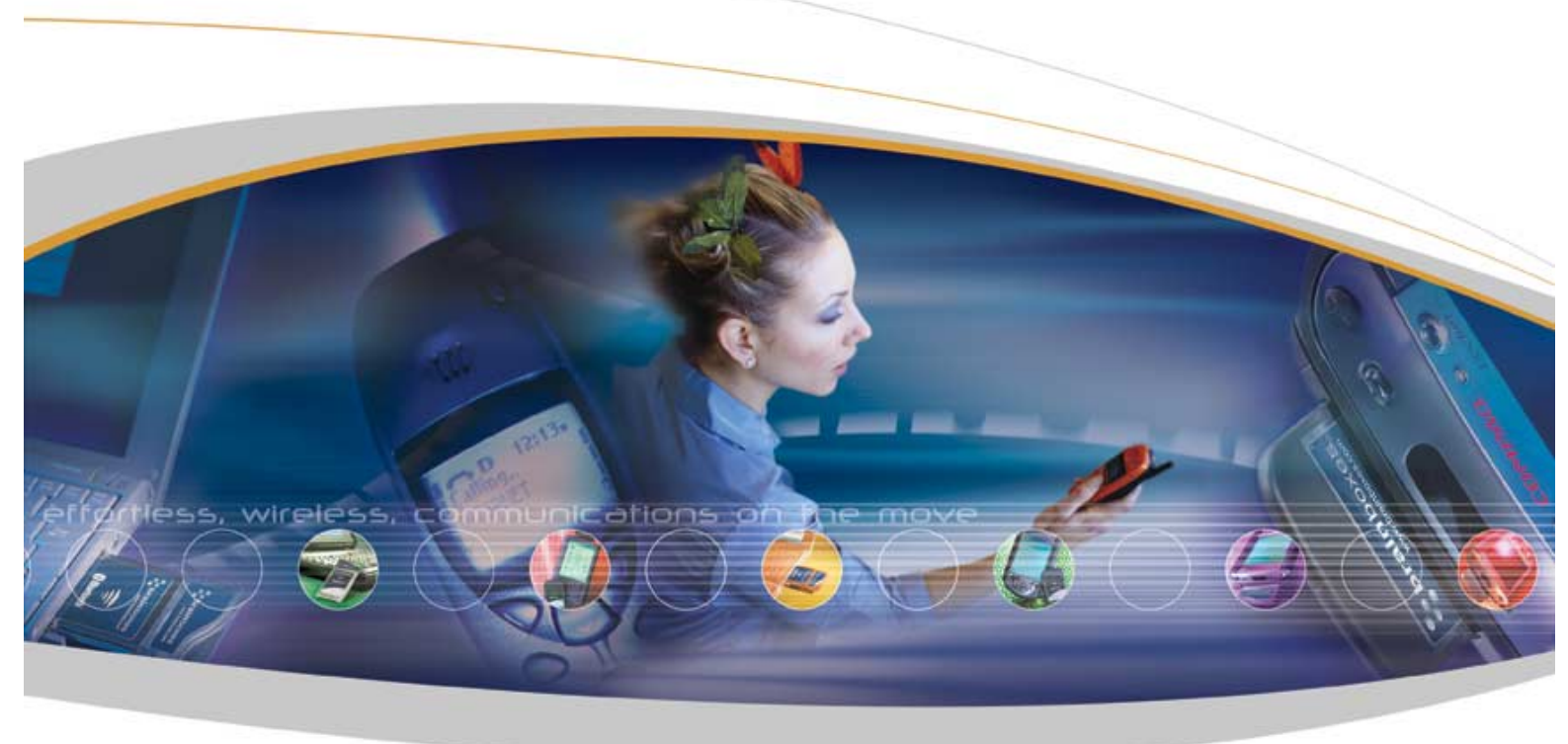

Brain Boxes Limited, Unit 3C, Wavertree Boulevard South, Wavertree Technolog y Park, Liverpool, L7 9PF, UK Tel: +44 (0) 151 220 2500 Fax +44 (0) 151 252 0446 Web: www.brainboxes.com Email: sales@brainboxes.com

### **BL-554 Bluetooth USB Adaptor Installation**

This section will give you all the information that is needed to install your Brain Boxes Bluetooth USB Hardware into your computer running the Windows XP Operating System.

Insert the Bluetooth Product CD into your CDROM drive.

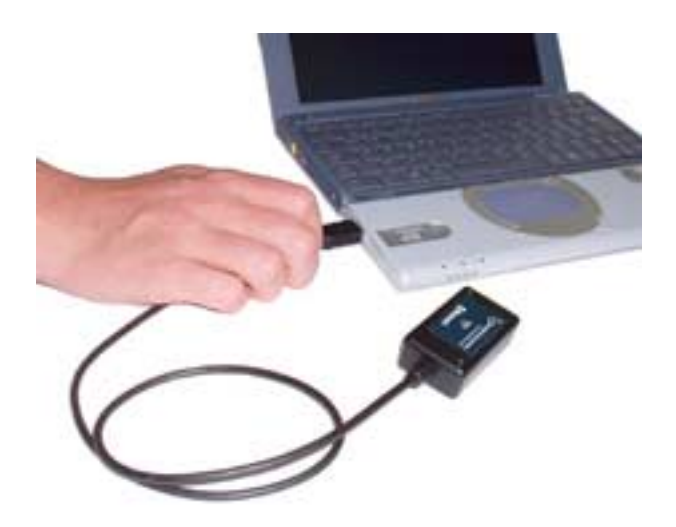

Insert the USB Bluetooth Adaptor into an appropriate port.

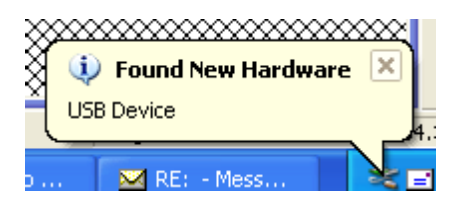

A short while later the "found new hardware wizard" will appear

If your Brain Boxes Bluetooth Product CD is not inserted you will see the following screen – Select "Install the software automatically"

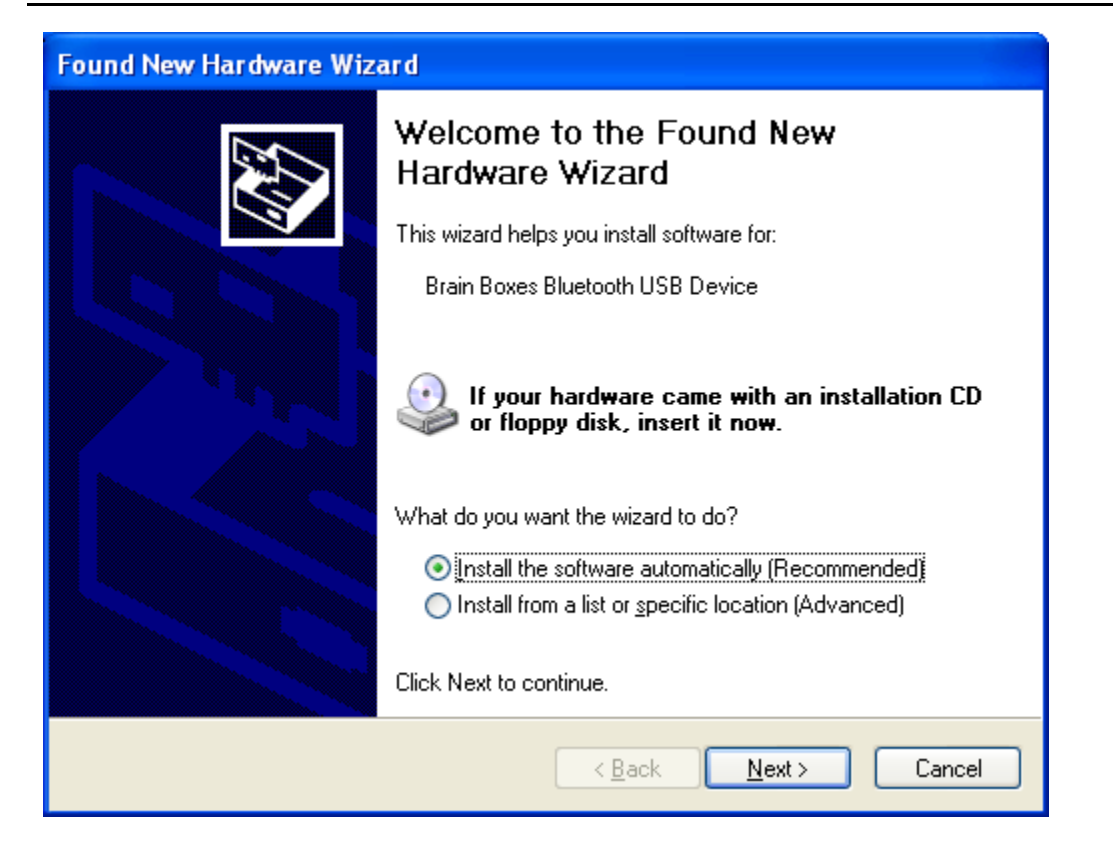

Assuming that the Brain Boxes Bluetooth Product CD is inserted into an available drive, the following screen should appear. If the CD is not inserted, you will see the insert it now and dick next

| Found New Hardware Wizard |                                             |  |  |
|---------------------------|---------------------------------------------|--|--|
| Please <del>w</del> a     | it while the wizard installs the software   |  |  |
| E                         | Brain Boxes Bluetooth USB Device            |  |  |
|                           | BbHci.sys<br>To D:\WINDOWS\System32\DRIVERS |  |  |
|                           | < <u>B</u> ack <u>N</u> ext > Cancel        |  |  |

The necessary files will be found and copied by windows.

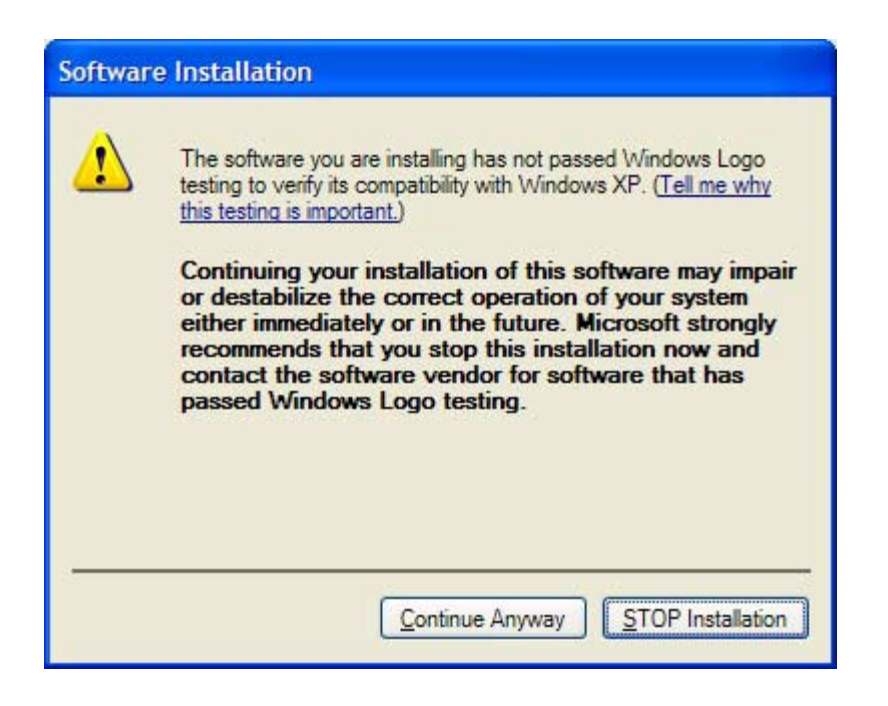

At time of publication it is not possible to get Bluetooth software logo tested, so you should just "continue anyway"

This screen will appear twice - Click "Continue Anyway" for each occasion.

| Found New Hardware Wizard |                                                      |  |
|---------------------------|------------------------------------------------------|--|
|                           | Completing the Found New<br>Hardware Wizard          |  |
|                           | The wizard has finished installing the software for: |  |
|                           | Brain Boxes Bluetooth USB Device                     |  |
|                           | Click Finish to close the wizard.                    |  |
|                           | < <u>B</u> ack <b>Finish</b> Cancel                  |  |

Click "Finish". Windows will now install all the remaining layers of software necessary for your Bluetooth device to operate..

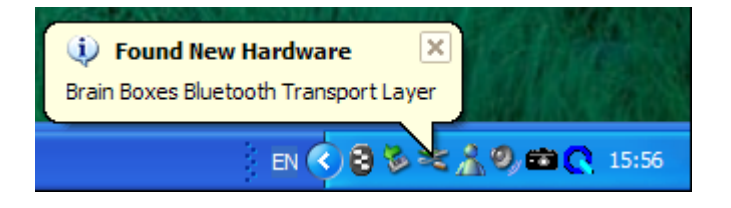

Select "Install the software automatically" and dick "Next".

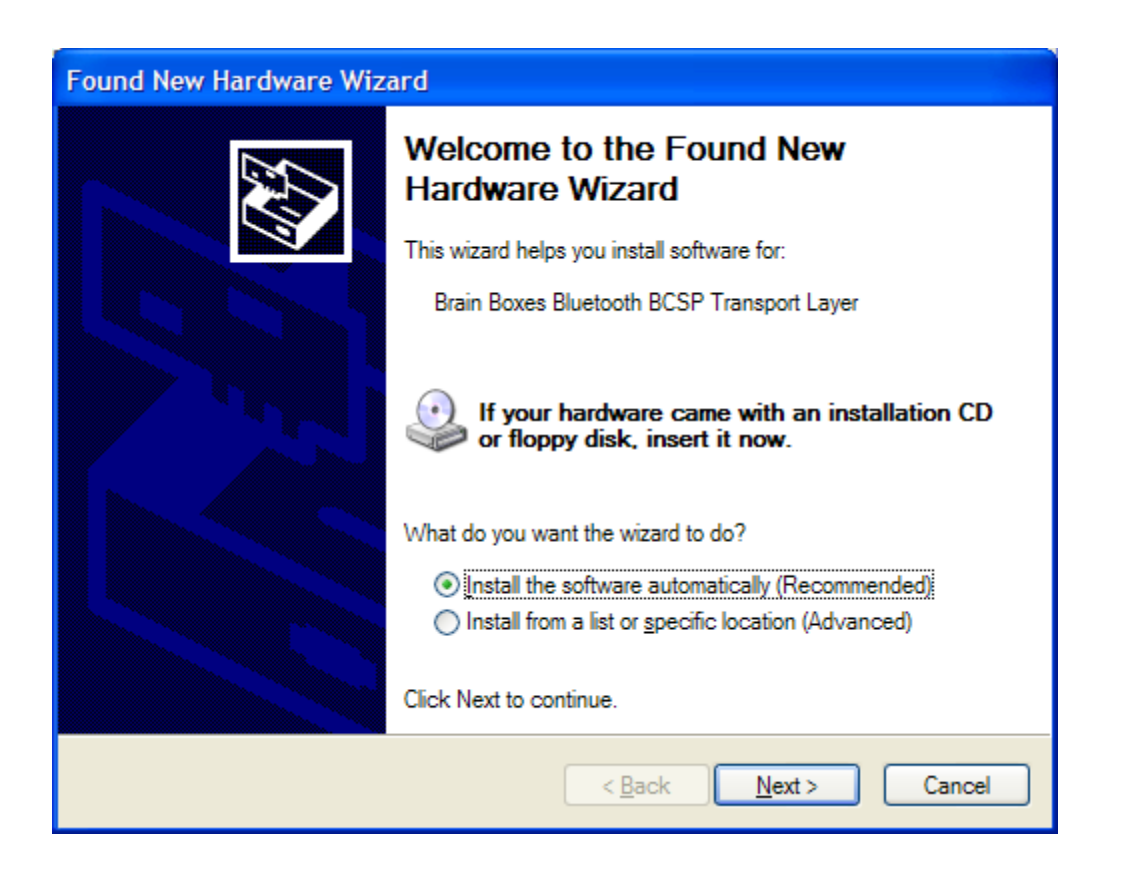

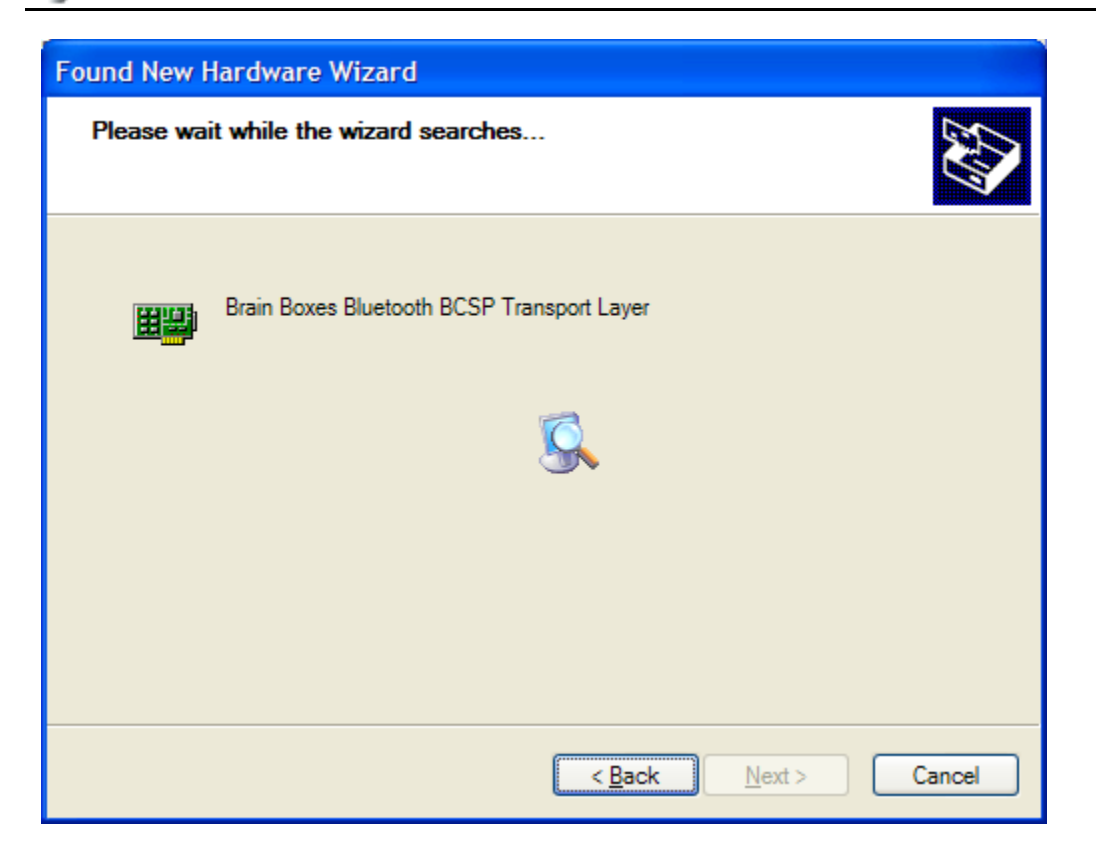

| Found New Hardware Wizard |                                             |  |  |
|---------------------------|---------------------------------------------|--|--|
|                           | Completing the Found New<br>Hardware Wizard |  |  |
|                           | Click Finish to close the wizard.           |  |  |
|                           | < <u>B</u> ack <b>Finish</b> Cancel         |  |  |

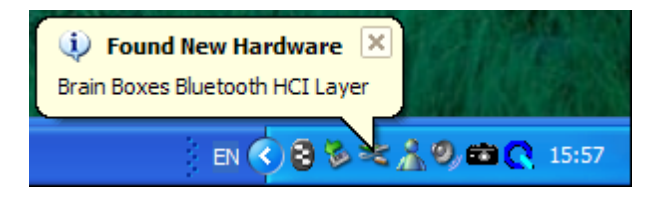

| Found New Hardware Wizard                   |                                                                                                    |  |
|---------------------------------------------|----------------------------------------------------------------------------------------------------|--|
| Welcome to the Found New<br>Hardware Wizard |                                                                                                    |  |
|                                             | This wizard helps you install software for:                                                                                       |  |
|                                             | Brain Boxes Bluetooth HCI Layer                                                                                                   |  |
|                                             | If your hardware came with an installation CD or floppy disk, insert it now.                                                      |  |
|                                             | What do you want the wizard to do?                                                                                                |  |
|                                             | <ul> <li>Install the software automatically (Recommended)</li> <li>Install from a list or specific location (Advanced)</li> </ul> |  |
|                                             | Click Next to continue.                                                                                                    |  |
|                                             | < <u>B</u> ack <u>N</u> ext > Cancel                                                                                              |  |

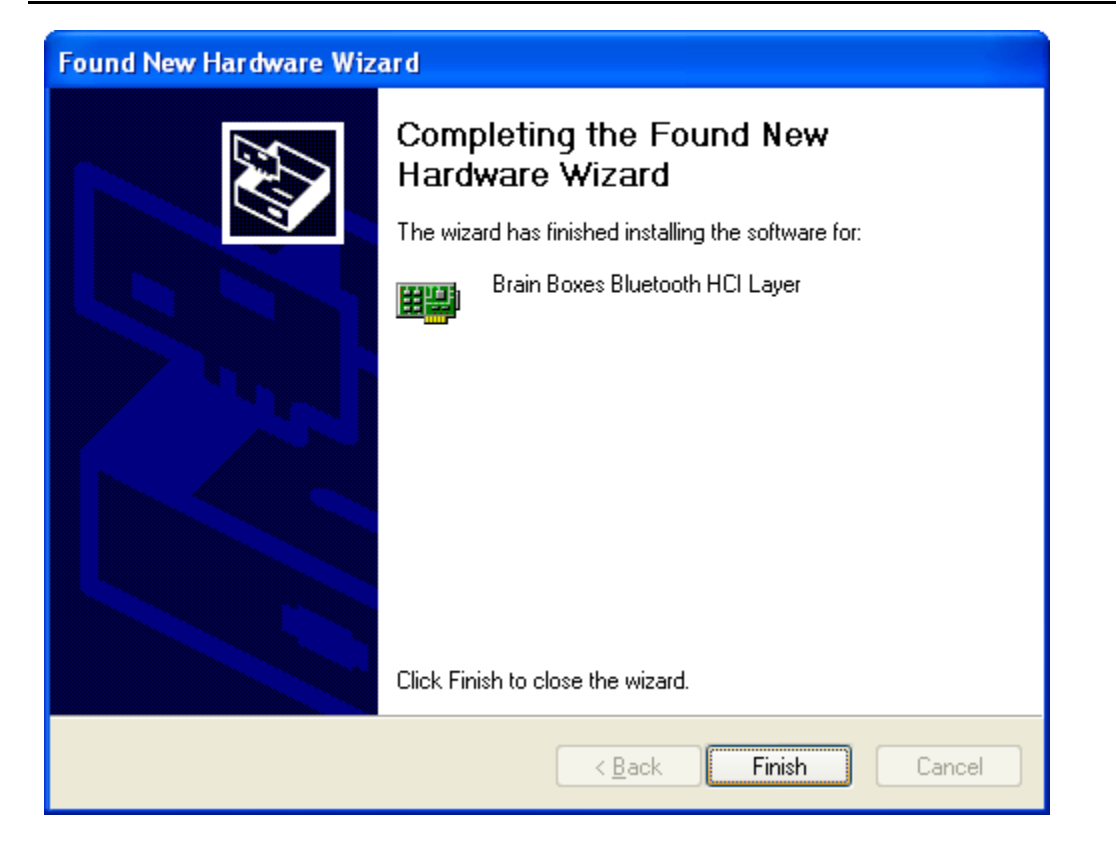

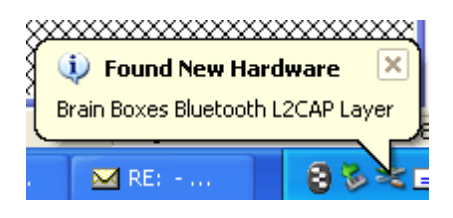

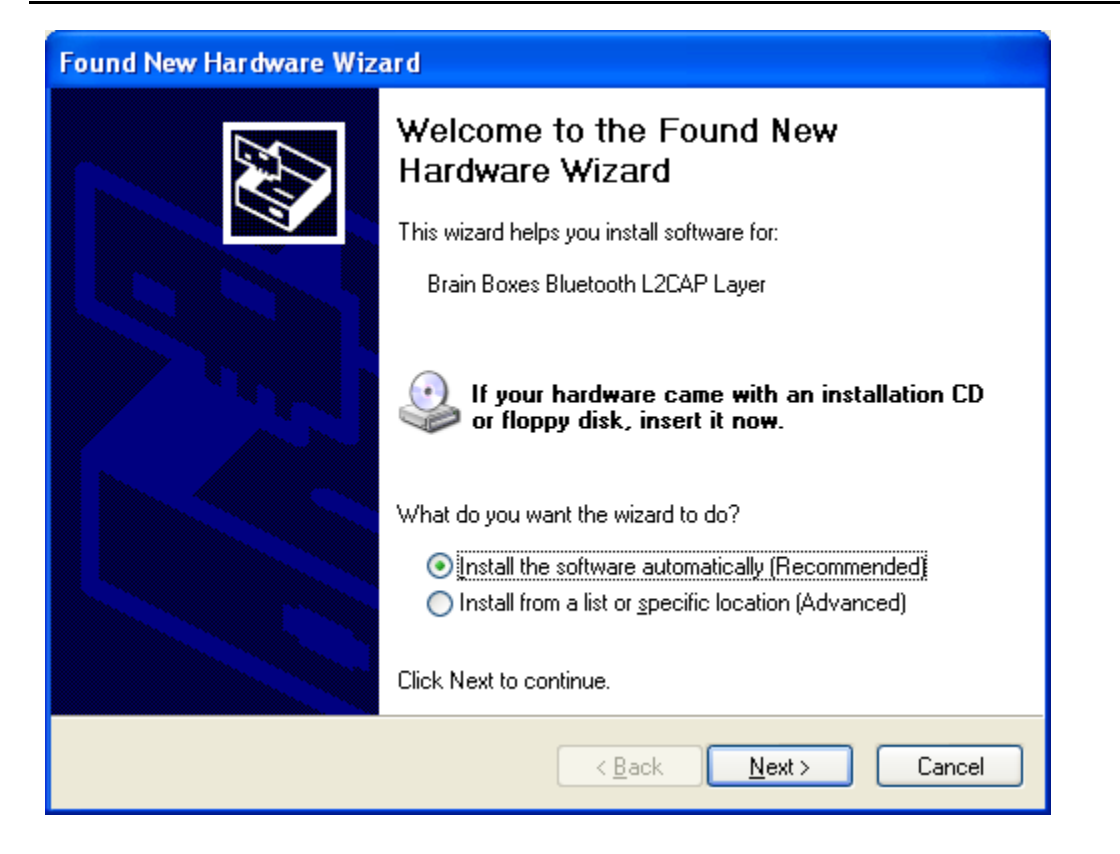

| Found New Hardware Wiz | ard                                                  |  |  |
|------------------------|------------------------------------------------------|--|--|
|                        | Completing the Found New<br>Hardware Wizard          |  |  |
|                        | The wizard has finished installing the software for: |  |  |
|                        | Brain Boxes Bluetooth L2CAP Layer                    |  |  |
|                        | Click Finish to close the wizard.                    |  |  |
|                        | < <u>B</u> ack <b>Finish</b> Cancel                  |  |  |

| Ŷ   | Found New Hardwa          | are 🗵      |
|-----|---------------------------|------------|
| ſ   | Brain Boxes Bluetooth RFC | :OMM Layer |
| s., | 🕅 RE:                     | 8%×-       |

| Found New Hardware Wizard |                                                                                                    |  |
|---------------------------|----------------------------------------------------------------------------------------------------|--|
|                           | Welcome to the Found New<br>Hardware Wizard                                                                                       |  |
|                           | This wizard helps you install software for:                                                                                       |  |
|                           | Brain Boxes Bluetooth RFCOMM Layer                                                                                                |  |
|                           | If your hardware came with an installation CD or floppy disk, insert it now.                                                      |  |
|                           | What do you want the wizard to do?                                                                                                |  |
|                           | <ul> <li>Install the software automatically [Recommended]</li> <li>Install from a list or specific location (Advanced)</li> </ul> |  |
|                           | Click Next to continue.                                                                                                    |  |
|                           | < <u>B</u> ack <u>N</u> ext > Cancel                                                                                              |  |

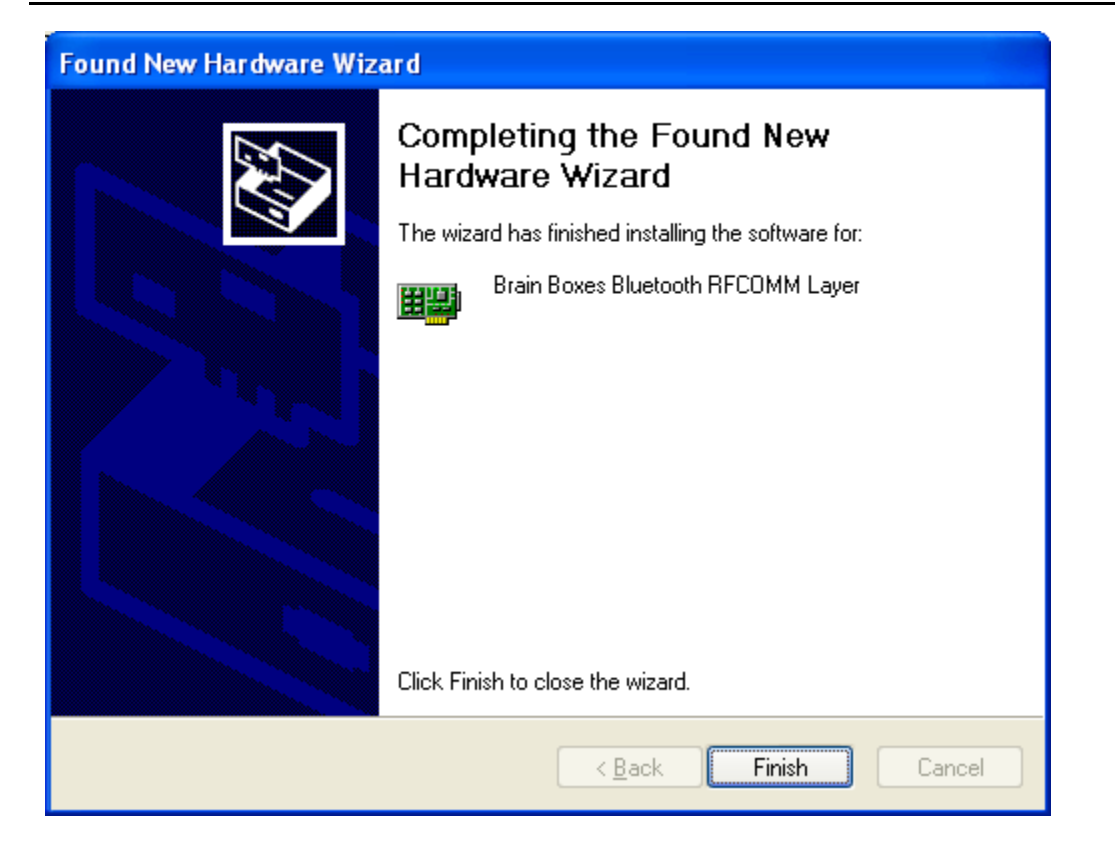

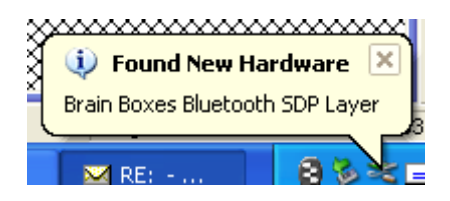

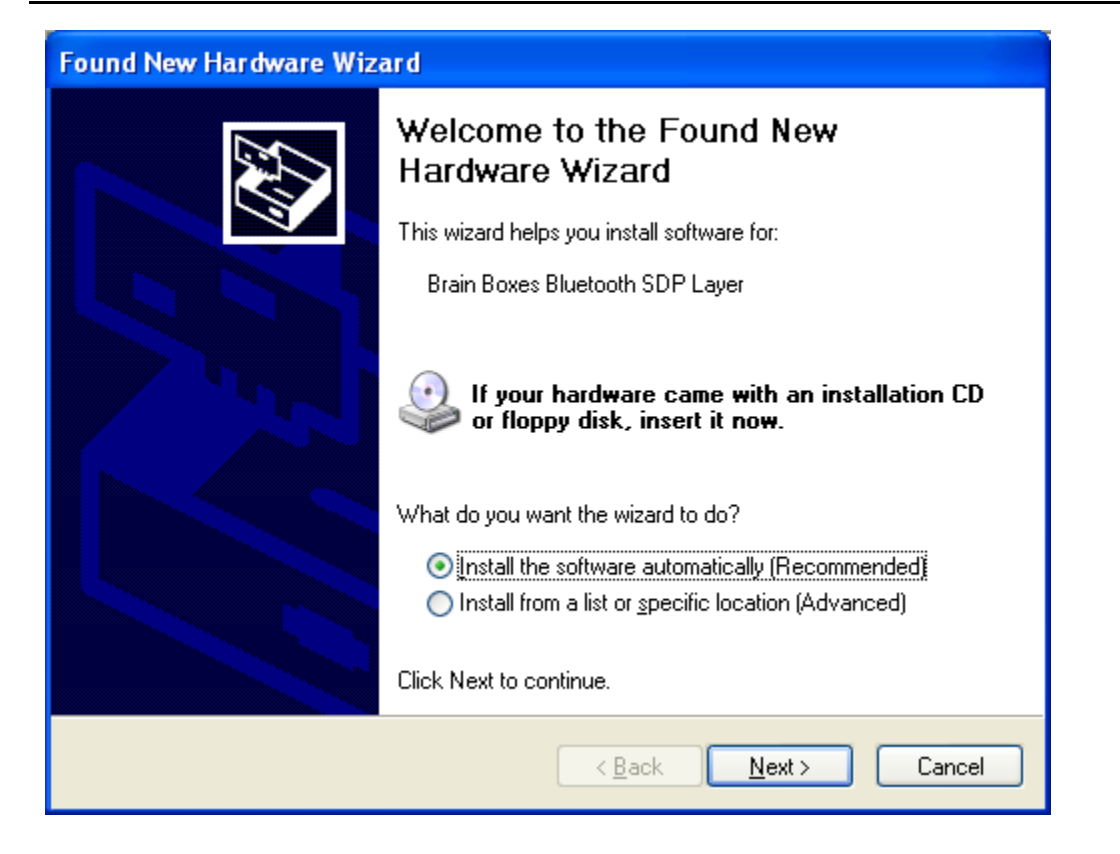

| Found New Hardware Wiz | ard                                                  |  |  |
|------------------------|------------------------------------------------------|--|--|
|                        | Completing the Found New<br>Hardware Wizard          |  |  |
|                        | The wizard has finished installing the software for: |  |  |
|                        | Brain Boxes Bluetooth SDP Layer                      |  |  |
|                        | Click Finish to close the wizard.                    |  |  |
|                        | < <u>B</u> ack <b>Finish</b> Cancel                  |  |  |

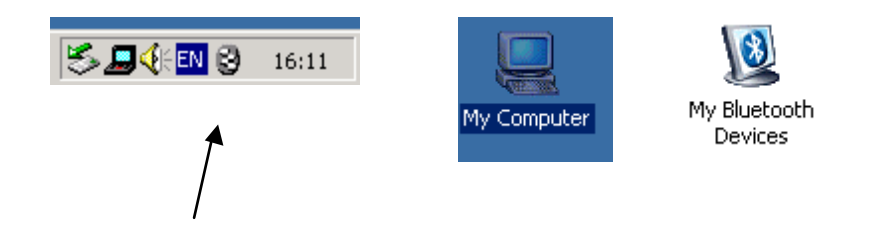

A My Bluetooth devices icon will now appear in the My Computer folder on your desktop. Double dicking on this icon will open the My Bluetooth Devices user interface which will enable you to configure your card and establish connections with other bluetooth enabled devices.

The Brain Boxes Bluetooth icon found in the icon tray on your start bar can also be used to access this user interface.

Full details of the My Bluetooth Devices user interface can be found in the configuration chapter.

### **Version History**

| Version | Date       | Author        | Checked By | Comments    |
|---------|------------|---------------|------------|-------------|
| 1.0     | 13/05/2002 | Gav in Jewell | Name       | Using Beta4 |